# Portail des fournisseurs de Loblaw – Paramètres du navigateur

#### Aperçu

Ce document sert de guide pour connaître la version de votre navigateur Internet et désactiver les bloqueurs de fenêtres contextuelles lorsque vous utilisez le portail des fournisseurs de Les Compagnies Loblaw Limitée. Le fait d'utiliser la bonne version de navigateur et de désactiver les fenêtres contextuelles supprime les problèmes courants liés au navigateur lors de l'accès au portail des fournisseurs et à ses applications connexes (par exemple, processus relatif aux fournisseurs).

Comme Internet Explorer de Microsoft n'est pas pris en charge, assurez-vous d'utiliser la dernière version de l'un des navigateurs suivants au moment d'accéder au portail :

- Google Chrome;
- Microsoft Edge;
- Firefox; ou
- Safari (iOS seulement).

# Passer en revue les paramètres du navigateur et désactiver les fenêtres contextuelles

Google Chrome – Version navigateur

- 1. Cliquez sur l'icône 📃 dans le coin supérieur droit de la fenêtre du navigateur.
- 2. Sélectionnez « Paramètres » dans le menu déroulant. Cliquez ensuite sur « À propos de Chrome » sur le côté gauche de la fenêtre du navigateur.

| ← -    | C 🛆 S Chrome   chrome://settings/help      |                                                                                                    |              | 🖻 🖈 🖬 4 🗐                                         |
|--------|--------------------------------------------|----------------------------------------------------------------------------------------------------|--------------|---------------------------------------------------|
| 11 ftp | III Yam III TS ③ IM O Okta 프 SAP O SNOW 44 | LSP 🚽 LSP CM 👹 OpenText C Contentful 🦚 Vendor Services co 🔟 Adobe Stock 🕥 Solution Centre                                                                                      | Cat contacts | Nouvel onglet Ctrl+T<br>Nouvelle fenêtre Ctrl+N   |
| •      | Parametres                                 | Q Rechercher                                                                                                    |              | Nouvelle fenetire de navigation privee Ctri+Maj+N |
| *      | Google et vous                             | À propos de Chrome                                                                                                    |              | Téléchargements Ctri+J<br>Favoris ►               |
| Ê      | Saisie automatique                         | O Google Chrome                                                                                                    |              | Zoom – 100 % + []                                 |
| 0      | Confidentialité et sécurité                | Lidministrateur a désactivé les mises à jour.<br>Version 102.0.505.53 (Build officiel) (64 bita)                                                                               |              | Caster<br>Rechercher Ctrl+F<br>Plue d'outlin      |
| Q      | Moteur de recherche                        | Obtenir de l'aide avec Chrome                                                                                                    |              | Modifier Couper Copier Coller<br>Paramètres       |
|        | Navigateur par défaut                      | Signaler un problème                                                                                                    |              | Aide                                              |
| U      | Au démarrage                               | Votre navigateur est géré                                                                                                    |              | Géré par votre organisation                       |
| Para   | mètres avancés 👻                           |                                                                                                    |              |                                                   |
| *      | Extensions 🗹<br>À propos de Chrome         | Google Chrome<br>© 2022 Google LLC. Tous droits réservés.<br>Chrome fonctionne grâce au projet Open Source Chromium et à d'autres logiciés libres.<br>Conditions d'utilisation |              |                                                   |

3. Passez en revue les renseignements sur la version pour confirmer que vous utilisez la dernière version de Chrome.

**REMARQUE :** Il est fortement recommandé de configurer vos paramètres de langues dans Chrome, de sorte que votre langue de préférence (français, Canada ou anglais, États-Unis) soit en haut de la liste.

Google Chrome – Désactiver les bloqueurs de fenêtres contextuelles

- 1. Cliquez sur l'icône i dans le coin supérieur droit de la fenêtre du navigateur.
- 2. Sélectionnez « **Paramètres** » dans le menu déroulant. Cliquez sur « **Confidentialité et sécurité** » sur le côté gauche de la fenêtre du navigateur. Sélectionnez ensuite « **Paramètres** ».

| ← →                                  | C 🗘 🕲 Chrome   chrome://settings/privacy               |                                                                                                    | e 🖈 🖬 🔹 🕕                                                                                                    |
|--------------------------------------|--------------------------------------------------------|----------------------------------------------------------------------------------------------------|----------------------------------------------------------------------------------------------------|
| <ul> <li>11p</li> <li>11p</li> </ul> | vam Mattin TS ⊗ M O Okta z SAP O SNOW 40<br>Paramètres | LSP 🛁 LSP CM 🐉 OpenTest C Contentful 🚯 Wendor Services co 🖬 Adobe Stock 🔘 Solution Centre 🍈 Ca<br>Q. Rechercher                                                    | t contacts Nouvel onglet Ctri+1<br>Nouvelle fenêtre Ctri+N<br>Nouvelle fenêtre de navigation privée Ctri+Maj+N |
| ÷                                    | Google et vous                                         | Votre navigateur est géré par votre organisation<br>Controlle de sérvité.                                                                                          | Historique Historique Téléchargements Ctr(+)<br>Favoris                                                        |
|                                      | Saisie automatique<br>Confidentialité et sécurité      | Chrome peut vous aider à vous protéger entre autres contre les violations de      Verifier maintenant     données et les extensions maiveillantes                  | Zoom – 100 % + C<br>Imprimer<br>Caster                                                                         |
| æ                                    | Apparence                                              | Confidentialité et sécurité                                                                                                    | Rechercher Ctrl+F<br>Plus d'outils F<br>Modifier Couper Copier Coller                                          |
| Q                                    | Moteur de recherche<br>Navigateur par défaut           | Effacer les données de navigation<br>Effacer l'historique, supprimer les cocisies, vider le cache, etc.                                                            | Paramètres<br>Aide                                                                                             |
| U                                    | Au démarrage                                           | Cookies et autres données des sites .<br>Les cookies sont autorisés                                                                                                | Quiter<br>Géré par votre organisation                                                                          |
| Paran                                | nètres avancés 👻                                       | Sécurité Navigation sécurisée (protection contre les aites dangereux) et autres paramètres de sécurité                                                             |                                                                                                    |
| <b>*</b>                             | Extensions 🛛                                           | Paramètres des sites<br>异 Permet de contrôler les informations que les sites peuvent utiliser et afficher (position, appareil )<br>photo, femètres pop up et plus) |                                                                                                    |
|                                      |                                                        | Privacy Sandbox     Les fonctionnalités à l'essai sont activées                                                                                                    |                                                                                                    |

3. Faites défiler vers le bas et sélectionnez « Fenêtres contextuelles et réacheminements ».

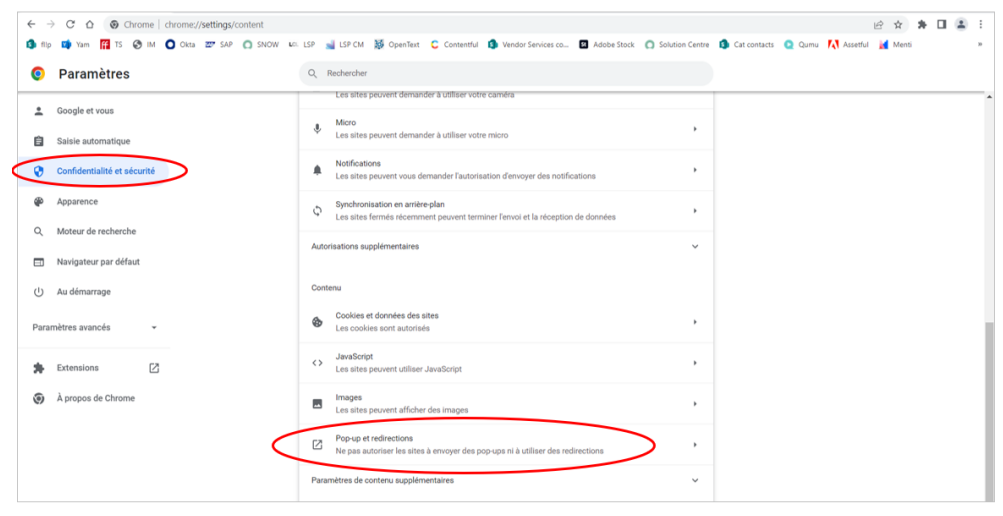

4. Sous « comportements personnalisés », allez à la section « Autorisation d'envoyer des fenêtres contextuelles et d'utiliser des redirections » pour ajouter les URL appropriées.

| ←           | 🔄 🔶 C û 🕜 Chrome / settings/content/popups |                                                                                                    |  |  |  |  |
|-------------|--------------------------------------------|----------------------------------------------------------------------------------------------------|--|--|--|--|
| <b>(3</b> ) | p 📬 Yam 🎇 TS 🛞 IM 🔕 Okta 📨 SAP 🔘 SNOW 🗤    | LSP 🛁 LSP CM 👹 OpenText 🕻 Contentful 🤹 Vendor Services co 🔟 Adobe Stock: 🔘 Solution Centre 🤹 Cat contacts 🝳 Qumu 🚺 Assetful 🧃 Menti 🔹                                          |  |  |  |  |
| 0           | Paramètres                                 | Q. Recharcher                                                                                                    |  |  |  |  |
| ±           | Google et vous                             | ← Pop-up et redirections Q. Bechercher                                                                                                    |  |  |  |  |
| Û           | Saisie automatique                         | Les sites prevent afficher les annonces sous forme de pop-ups ou utiliser des redirections pour vous remoyer<br>vers des sites Web que vous ne souhaitez pas fordement viaiter |  |  |  |  |
| $\bigcirc$  | Confidentialité et sécurité                |                                                                                                    |  |  |  |  |
| ۲           | Apparence                                  | Comportement par defaut<br>Les sites se basent automatiquement sur ce paramètre lorsque vous les consultez                                                                     |  |  |  |  |
| Q           | Moteur de recherche                        | O 🔀 Les sites peuvent afficher des pop-ups et utiliser des redirections                                                                                                    |  |  |  |  |
|             | Navigateur par défaut                      |                                                                                                    |  |  |  |  |
| Ċ           | Au démarrage                               | Comportements personnalisés                                                                                                    |  |  |  |  |
| Par         | amètres avancés                            | Les sites répertoriés ci-dessous appliquent un paramètre personnalisé au lieu du paramètre par défaut                                                                          |  |  |  |  |
| ۲           | Langues                                    | Non autorisé à afficher des pop-ups ni à utiliser des redirections Ajouter                                                                                                    |  |  |  |  |
| *           | Téléchargements                            | Aucun site ajouté                                                                                                    |  |  |  |  |
| ŧ           | Accessibilité                              | Autorital à afficher des poo-une et à utiliser des redirections Ajouter                                                                                                    |  |  |  |  |
| ٩           | Système                                    |                                                                                                    |  |  |  |  |
| -0          | Réinitialiser et nettoyer                  |                                                                                                    |  |  |  |  |

5. Entrez l'URL appropriée (p. ex., URL du portail des fournisseurs <u>https://www.loblaw.ca/fr/supplier</u> ou l'URL de l'application) et cliquez sur « **Ajouter** ».

| ← → C △ ④ Chrome   chrome://settings/content/popup | а.                                                                                                    | ie 🖈 🖬 😩 :                                                 |
|----------------------------------------------------|----------------------------------------------------------------------------------------------------|------------------------------------------------------------|
| 🗿 filp 📬 Yam 🎬 TS 😵 IM 🔘 Okta 🐷 SAP 🔘 SNOW U       | 🗈 LSP 🛁 LSP CM 👹 OpenText 🕻 Contentful 🤹 Vendor Services co 🖾 Adobe Stock 🔘                                                                                          | Solution Centre 🛐 Cat contacts 🝳 Qumu 🔣 Assetful 🤰 Menti » |
| Paramètres                                         | Q Reohercher                                                                                                    |                                                            |
| Google et vous                                     | ← Pop-up et redirections Q, Recharcher                                                                                                    |                                                            |
| Saisie automatique                                 | Les sites peuvent afficher les annonces sous forme de pop-ups ou utiliser des redirections pour vo<br>vers des sites Web que vous ne souhaitez pas forcément visiter | sua renvoyer                                               |
| Confidentialité et sécurité                        | Comportement par défaut                                                                                                    |                                                            |
| Apparence                                          | Les sites se basert actionatiquement sur ce paramètre lorsque vous les consultez                                                                                     |                                                            |
| Q Moteur de recherche                              | Ajouter un site                                                                                                    |                                                            |
| ل Au démarrage                                     | site     inte     inte                                                                                                    |                                                            |
| Paramètres avancés 👻                               | Les bits n Ajouter                                                                                                    | 4                                                          |
| 🛸 Extensions 🖸                                     | Non autorise a vincher des popups ni à utiliser des redirections                                                                                                    | Ajouter                                                    |
| À propos de Chrome                                 | Aucun site ajouté                                                                                                    |                                                            |
|                                                    | Autorisé à afficher des pop-ups et à utiliser des redirections                                                                                                    | Ajouter                                                    |

Microsoft Edge – Version du navigateur

- 1. Cliquez sur l'icône 🔤 dans le coin supérieur droit de la fenêtre du navigateur.
- 2. Sélectionnez « **Paramètres** » dans le menu déroulant. Cliquez ensuite sur « À propos de **Microsoft Edge** » sur le côté gauche de la fenêtre du navigateur.

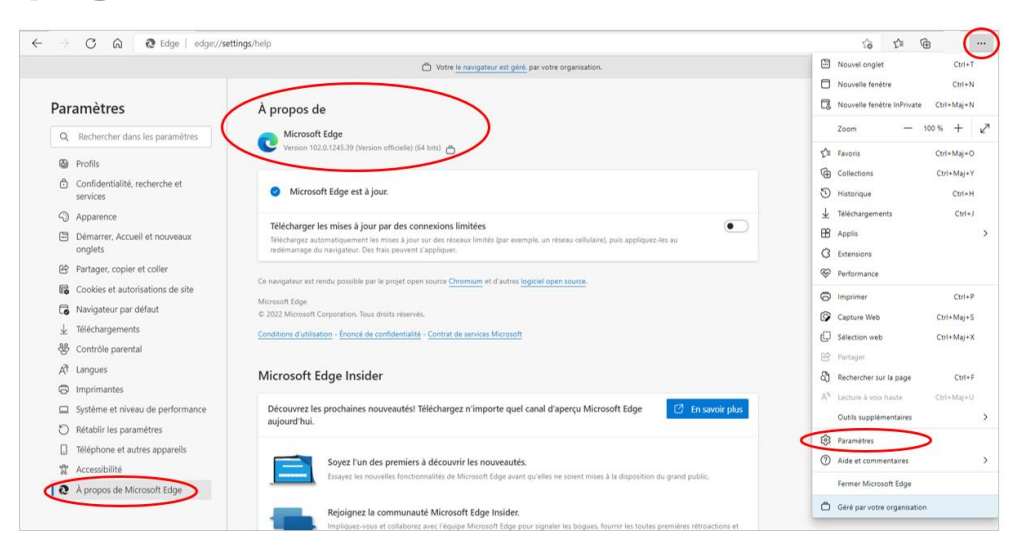

3. Passez en revue les renseignements sur la version pour confirmer que vous utilisez la dernière version d'Edge.

Microsoft Edge – Désactiver les bloqueurs de fenêtres contextuelles

- 1. Cliquez sur l'icône ... dans le coin supérieur droit de la fenêtre du navigateur.
- Sélectionnez « Paramètres » dans le menu déroulant. Cliquez sur « Témoins et autorisations du site » sur le côté gauche de la fenêtre du navigateur. Sélectionnez ensuite « Fenêtres contextuelles et réacheminements ».

| ← → C Â ê Edge   edge://settings/content                                        |                                                                                                    |   |                                                                                                    |  |  |
|---------------------------------------------------------------------------------|----------------------------------------------------------------------------------------------------|---|----------------------------------------------------------------------------------------------------|--|--|
|                                                                                 | Nouvel onglet Ctri+T                                                                                                    |   |                                                                                                    |  |  |
| Paramètres                                                                      | JavaScript Autorisé                                                                                                    | > | Nouvelle fenêtre Ctrl+N     Nouvelle fenêtre InPrivate Ctrl+Maj+N                                                           |  |  |
| Q Rechercher dans les paramètres                                                | Images     Afficher tout                                                                                                    | > | Zoom - 100 % + 27                                                                                                    |  |  |
| <ul> <li>Profils</li> <li>Confidentialité, recherche et<br/>services</li> </ul> | Fenéfres contextuelles et redirections     Bloque                                                                                     | > | L=         Navons         Ctrl+Maj+O           Image: Collections         Ctrl+Maj+Y           Image: Ctrl+H         Ctrl+H |  |  |
| <ul> <li>Apparence</li> <li>Démarrer, Accueil et nouveaux</li> </ul>            | Dublicites<br>Bloqué                                                                                                    | > | ⊥ Téléchargements Ctrl+J     B Applis >                                                                                     |  |  |
| onglets B Partager, copier et coller                                            | Synchronisation en arrière-plan<br>Autoriser les sites fermés récemment à terminer l'envoi et la réception de données                 | > | C Extensions<br>Performance                                                                                                 |  |  |
| Reverse autorisations de site     Navigateur par défaut                         | ↓ Téléchargements automatiques<br>Me demander lorsqu'un site essaie de télécharger automatiquement plusieurs fichiers                 | > | Imprimer Ctrl+P     Capture Web Ctrl+Maj+S                                                                                  |  |  |
| Contrôle parental                                                               | Qo Gestionnaires de protocoles<br>Autoriser les sites à demander de devenir les gestionnaires par défaut pour les protocoles          | > | Sélection web Ctrl+Maj+X Partager                                                                                           |  |  |
| Imprimantes     Système et niveau de performance                                | Périphériques MIDI     Me demander lersqu'un site souhaite utiliser les messages exclusifs du système pour accéder aux appareits MIDI | > | Rechercher sur la page     Ctrl+F     A <sup>th</sup> Lecture à voix haute     Ctrl+Maj+U                                   |  |  |
| O Rétablir les paramètres                                                       | Q Niveaux de zoom                                                                                                    | > | Cutris supplementaires                                                                                                    |  |  |
| Téléphone et autres appareils     Accessibilité     Accessibilité               | Appareils USB     Me demander lorsqu'un site souhaite accéder aux appareils en USB                                                    | > | Aide et commentaires     Fermer Microsoft Edge                                                                              |  |  |
| C repropos de microsoft Edge                                                    | Ports série     Me demander lorox/un site souhaite accéder aux ports en série                                                         | > | Géré par votre organisation                                                                                                 |  |  |

3. Entrez l'URL appropriée dans la section « **Autoriser** » (p. ex., URL du portail des fournisseurs <u>https://www.loblaw.ca/fr/supplier</u> ou l'URL de l'application) et cliquez sur « **Ajouter** ».

| $\leftarrow \rightarrow$                                                                                                    | ← → C G C Edge   edge//settings/content/popups 13 🕫 😡                                   |                                                                                     |  |  |  |  |  |  |
|----------------------------------------------------------------------------------------------------|-----------------------------------------------------------------------------------------|-------------------------------------------------------------------------------------|--|--|--|--|--|--|
|                                                                                                    | Wote is nangement out girk, par vote organisation.                                      |                                                                                     |  |  |  |  |  |  |
| Par<br>ୁ<br>ଅ<br>ଚ                                                                                                    | ramètres Rechercher dans les paramètres Profils Confidentialité, recherche et           | Autorisations des sites / Fenêtres contextuelles et redirections  Bloc (recommandé) |  |  |  |  |  |  |
| ()<br>()                                                                                                    | Apparence Démarrer, Accueil et nouveaux onglets                                         | Bloquer Ajouter Ausun site n's été spoule                                           |  |  |  |  |  |  |
| ى<br>1000 - 1000 - 10000 - 1000 - 10000 - 1000 - 1000 - 1000 - 1000 - 1000 - 1000 - 1000 | Partager, copier et coller<br>Cookies et autorisations de site<br>Navigateur par défaut | Autoriser Ajouter un site Ajouter                                                   |  |  |  |  |  |  |
| %<br>88                                                                                                    | Téléchargements<br>Contrôle parental                                                    | C':Binkendattendance:     Ajouter     Annuler                                       |  |  |  |  |  |  |
| 0                                                                                                    | Imprimantes<br>Système et niveau de performance                                         |                                                                                     |  |  |  |  |  |  |
| C<br>:<br>*                                                                                                    | Rétablir les paramètres<br>Téléphone et autres appareils<br>Accessibilité               |                                                                                     |  |  |  |  |  |  |
| 9                                                                                                    | À propos de Microsoft Edge                                                              |                                                                                     |  |  |  |  |  |  |

#### Firefox-Version du navigateur

1. Cliquez sur l'icône ans le coin supérieur droit de la fenêtre du navigateur. Sélectionnez « Aide », puis cliquez sur « À propos de Firefox ». Une nouvelle fenêtre s'affiche indiquant la version de votre navigateur.

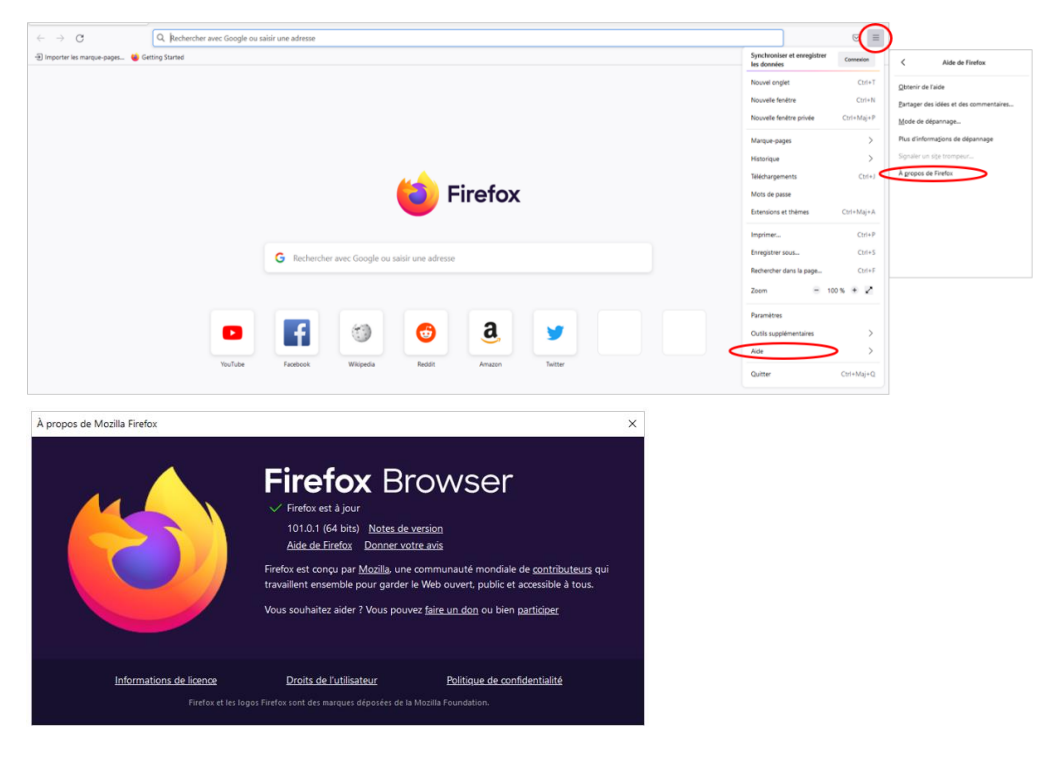

2. Passez en revue les renseignements sur la version pour confirmer que vous utilisez la dernière version de Firefox.

Firefox – Désactiver les bloqueurs de fenêtres contextuelles

- 1. Cliquez sur l'icône = dans le coin supérieur droit de la fenêtre du navigateur.
- Sélectionnez « Paramètres » dans le menu déroulant. Cliquez sur « Confidentialité et sécurité » sur le côté gauche de la fenêtre du navigateur. Faites défiler l'écran jusqu'à la section autorisations et sélectionnez « Exceptions » à côté de « Bloquer les fenêtres contextuelles ».

| ← → Q                  | Firefox aboutpreferences#privacy                                            |                     | ☆                                          |            |
|------------------------|-----------------------------------------------------------------------------|---------------------|--------------------------------------------|------------|
|                        | Q Rechercher dans les naramètres                                            |                     | Synchroniser et enregistrer<br>les données | Connexion  |
|                        |                                                                             |                     | Nouvel onglet                              | Ctrl+T     |
| 6 Général              |                                                                             |                     | Nouvelle fenêtre                           | Ctrl+N     |
|                        | Permissions                                                                 |                     | Nouvelle fenêtre privée                    | Ctrl+Maj+P |
|                        | Localisation                                                                | Paramètres          | Marque-pages                               | >          |
| Q Recherche            | Caméra                                                                      | Paramètres          | Historique                                 | >          |
| Vie privée et sécurité | & Microphone                                                                | Paramètres          | Téléchargements                            | Ctrl+J     |
| Synchronisation        | Notifications En savoir plus                                                | P <u>a</u> ramètres | Mots de passe<br>Extensions et thèmes      | Ctrl+Maj+A |
| Autres produits de     | Arrêter les notifications jusqu'au redémarrage de Firefox                   |                     | Imprimer                                   | Ctrl+P     |
| - MOZIIIA              | Lecture automatique                                                         | Paramètres          | Enregistrer sous                           | Ctrl+S     |
|                        | Réalité virtuelle                                                           | Paramètres          | Rechercher dans la page                    | Ctrl+F     |
| <                      | 💆 Bloquer les fenêtres popup                                                | Exceptions          | Paramètres                                 | >          |
|                        | Prévenir lorsque les sites essaient d'installer des modules complémentaires | Exceptions          | Outils supplémentaires                     | >          |
|                        |                                                                             |                     | Quitter                                    | Ctrl+Maj+Q |
|                        |                                                                             |                     |                                            |            |

 Entrez l'URL appropriée dans la section « Site webs autorisés – Fenêtres contextuelles » (p. ex., URL du portail des fournisseurs <u>https://www.loblaw.ca/fr/supplier</u> ou l'URL de l'application) et cliquez sur « Enregistrer les changements ».

| $\leftarrow \rightarrow \mathbf{G}$ | Firefox aboutpreferences#privacy                                                                                                    | ŵ |   |
|-------------------------------------|----------------------------------------------------------------------------------------------------|---|---|
|                                     | O Bull over dans tes paramètres                                                                                                    |   | Â |
| 영 Général                           | Permissions Sites autorisés - Popups X                                                                                                    |   |   |
| Q Recherche                         | Collamation     Contreal     Contreal |   |   |
| Synchronisation                     | Notifications En s.     Autoriser     vrétor les polific     Site web     État                                                                                                    |   |   |
| - MOZINA                            | 🕑 Le ture automatiqu                                                                                                    |   |   |
|                                     | <ul> <li>Bloque les fenêtres.</li> <li>Prévenir largue les;</li> </ul>                                                                                                    | / |   |
|                                     | Collecte de donne Supprimer le site Supprimer tous les sites                                                                                                    |   |   |
| 2 Extensions et thèmes              | Nous nous efforçons de Gregister les modification Annuler<br>Faméliorer pour tout les                                                                                                    |   |   |

Safari – Version du navigateur

1. Sélectionnez « Safari » dans le coin supérieur gauche de la barre de menus, puis cliquez sur « À propos de Safari ». Une nouvelle fenêtre s'affiche indiquant la version de votre navigateur.

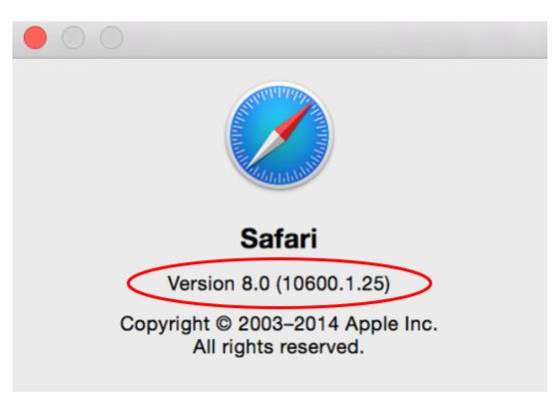

Safari – Désactiver les bloqueurs de fenêtres contextuelles

- Rendez-vous sur le site Web (p. ex., URL du portail des fournisseurs <u>https://www.loblaw.ca/fr/supplier</u> ou URL de l'application). Sélectionnez « Safari » dans le coin supérieur gauche de la barre de menus, puis cliquez sur « Préférences ».
- 2. Dans la boîte de dialogue « Préférences », cliquez sur « **Sites Web** ». Faites défiler vers le bas sous « **Général** » sur le côté gauche de la boîte de dialogue et sélectionnez « **fenêtres contextuelles** ».
- 3. Sélectionnez « Autoriser » à côté du site Web.

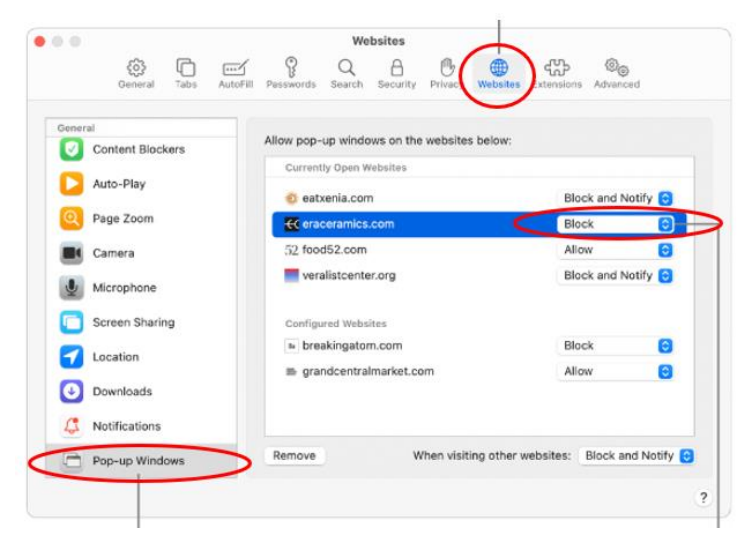

#### Demandes générales et soutien technique

Pour toute question ou préoccupation concernant les paramètres de navigateurs, veuillez communiquer avec l'équipe des communications aux fournisseurs de Les Compagnies Loblaw Limitée à <u>vendorcomm@loblaw.ca</u>.